# User Guide – Declare Academic Travel/Internship

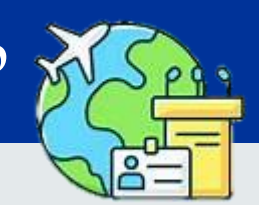

### MyEduRec Navigator : Home >Academics > Graduate Research

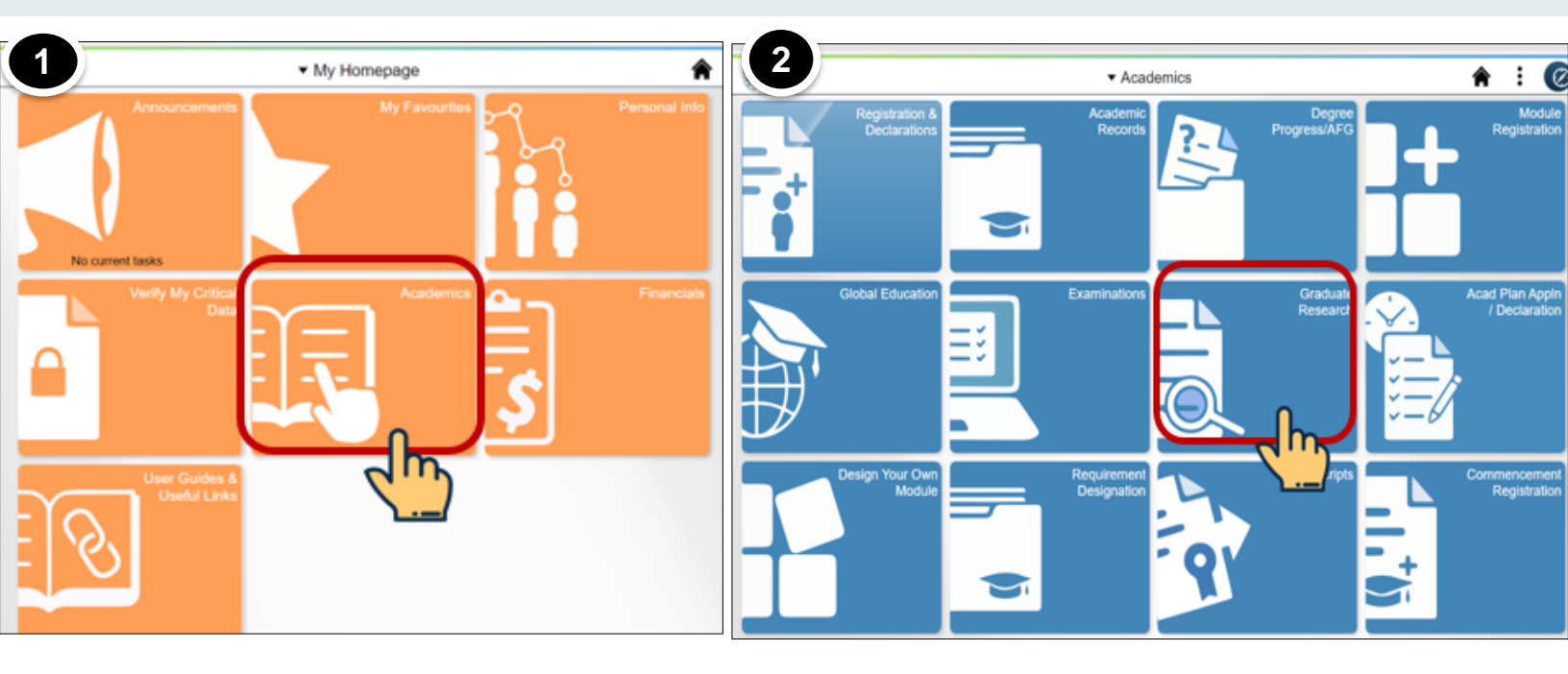

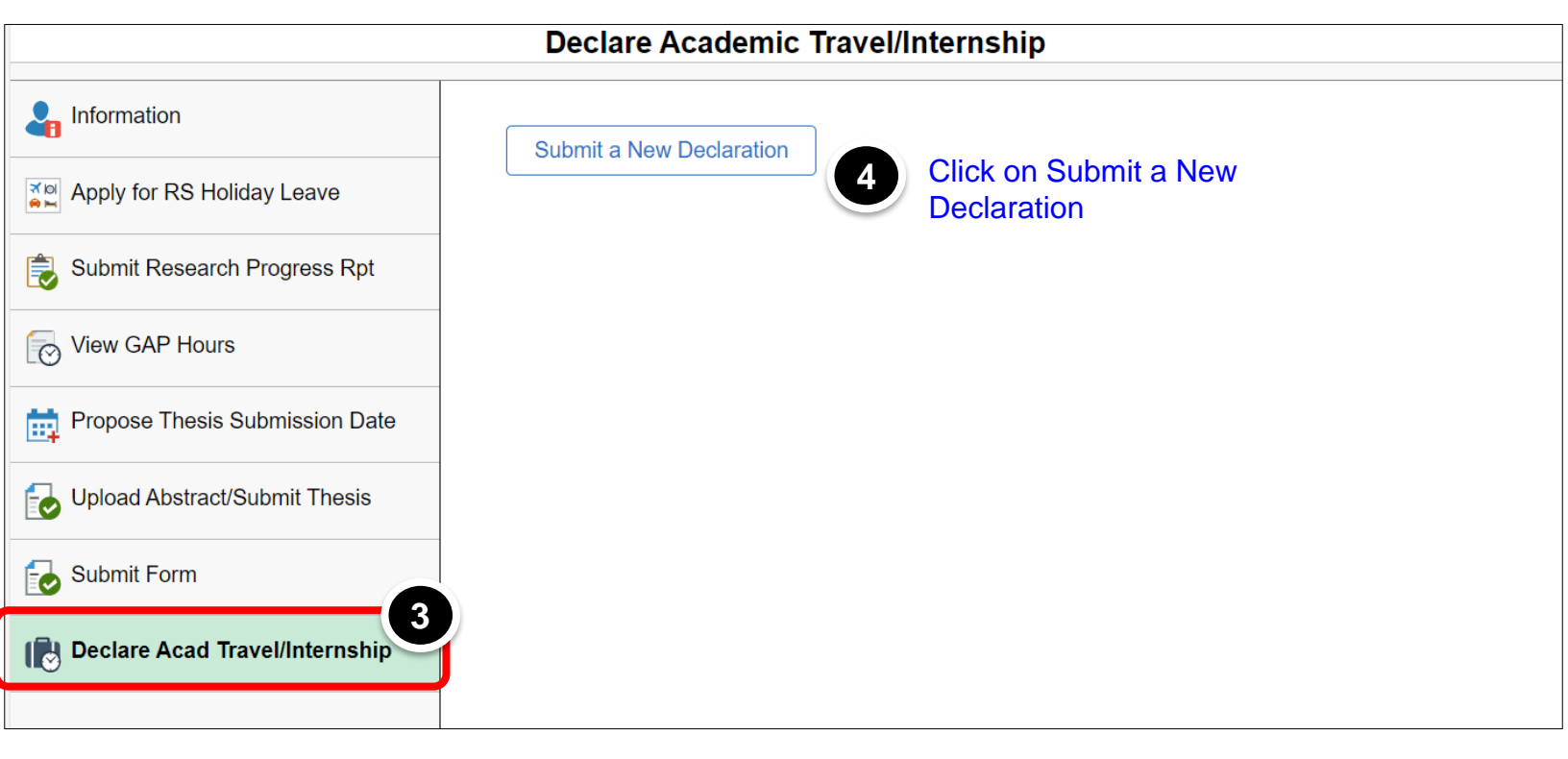

#### **Declare Academic Travel/Internship**

| Submission ID             | NEW                         | Г |
|---------------------------|-----------------------------|---|
| Travel Declaration Status | Draft                       |   |
| Academic Career           | Graduate                    |   |
| Academic Program          | Doctor of Philosophy (FASS) | L |
| Department                |                             |   |

System will auto populate the information. Ensure that you are making declaration under the correct degree programme.

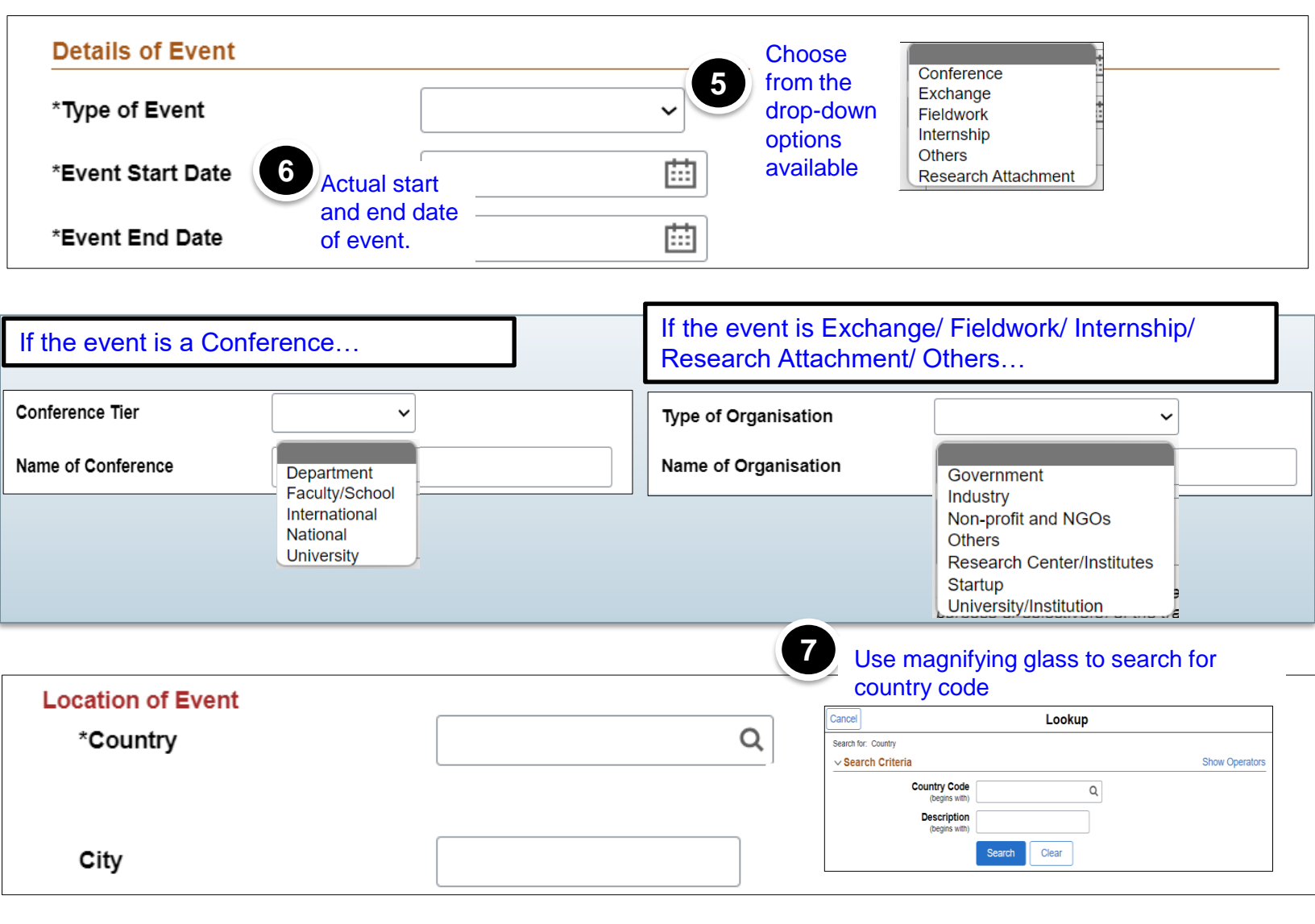

| If the event is he                        | eld locally in Singapore                                                                         | If the event is held                                                    | overseas                                                                           |                                                |
|-------------------------------------------|--------------------------------------------------------------------------------------------------|-------------------------------------------------------------------------|------------------------------------------------------------------------------------|------------------------------------------------|
| Location of Event<br>*Country             | SGP Q<br>Singapore                                                                               | Location of Event<br>*Country                                           | CHN Q<br>China                                                                     |                                                |
| *Purpose of Academic<br>Travel/Internship | Provide a brief description of the academic<br>purpose or objective(s) of the travel/internship. | City<br>Departure Date<br>(Depart from Singapore)<br>Arrival Date       |                                                                                    | Enter the<br>City,<br>Departure<br>and Arrival |
| 9 Enter the the acade                     | e purpose for participating in<br>emic travel/internship.                                        | (Arrive back in Singapore)<br>*Purpose of Academic<br>Travel/Internship | Provide a brief description of the acade purpose or objective(s) of the travel/int | Date                                           |

#### Acknowledgement

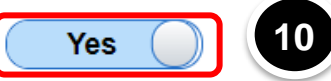

#### Slide YES to acknowledge

< Back

I acknowledge that my thesis advisor Dr 2519, Name has reviewed and approved my academic travel/internship plans, and I am committed to fulfilling any requirements or expectations outlined by them during the duration of my travel.

Submit >

## To Edit a Submitted Declaration

### Declare Academic Travel/Internship

| Liformation                    | Submit a New Declaration           | on 11 Select the re | ecord which you w | ould like to edit fro              | om     |
|--------------------------------|------------------------------------|---------------------|-------------------|------------------------------------|--------|
| Apply for RS Holiday Leave     | Declared Travel/Interns            | the list of all     | the submitted dec | clarations.                        | 5 rows |
| Submit Research Progress Rpt   | Submission ID $\uparrow\downarrow$ | Academic Program ↑↓ | Status ↑↓         | Type of Event $\uparrow\downarrow$ |        |
|                                | 20240001                           | D0660               | Submitted         | Conference                         |        |
| View GAP Hours                 | 20240002                           | D0660               | Submitted         | Exchange                           |        |
| Propose Thesis Submission Date | 20240006                           | D0660               | Submitted         | Conference                         |        |
| Dpload Abstract/Submit Thesis  | 20240007                           | D0660               | Submitted         | Exchange                           |        |
| Submit Form                    | 20240008                           | D0660               | Submitted         | Conference                         |        |
| Declare Acad Travel/Internship | •                                  |                     |                   |                                    | •      |

| Details of Event | Details of E | vent |
|------------------|--------------|------|
|------------------|--------------|------|

| Type of Event                              | Conference                                                                                |
|--------------------------------------------|-------------------------------------------------------------------------------------------|
| *Event Start Date                          | 15/05/2024                                                                                |
| *Event End Date                            | 31/05/2024                                                                                |
| Location of Event<br>Country               | MYS                                                                                       |
|                                            | Malaysia                                                                                  |
| City                                       | Kuala Lumpur                                                                              |
| Departure Date<br>(Depart from Singapore)  | 12/05/2024                                                                                |
| Arrival Date<br>(Arrive back in Singapore) | 03/06/2024                                                                                |
| Conference Tier                            | International                                                                             |
| Name of Conference                         | International Conference                                                                  |
| *Purpose of Academic<br>Travel/Internship  |                                                                                           |
|                                            | Provide a brief description of the academic purpose or objective(s)                       |
|                                            | Update Details Update Details to edit the relevant field(s) and resubmit the declaration. |